# MATRÍCULA 1º SEMESTRE DE 2025

## O COLEGIADO DE PÓS-GRADUAÇÃO EM NUTRIÇÃO E SAÚDE DA ESCOLA DE ENFERMAGEM DA UFMG INFORMA:

# PERÍODO PARA ELABORAÇÃO DA PROPOSTA DE MATRÍCULA REFERENTE AO 1º SEMESTRE DE 2025, PELOS ALUNOS DOS CURSOS DE MESTRADO E DOUTORADO: 20/01 a 24/01/2025.

A matrícula será realizada exclusivamente pela internet, através do Portal Minha UFMG, conforme instruções em anexo.

A solicitação de matrícula em disciplinas eletivas pelos alunos também deverá ser realizada no período acima através do Portal Minha UFMG.

O aluno que tiver sua proposta de matrícula modificada pelo orientador deverá revisar a mesma até o dia 01 de fevereiro de 2025.

ATENÇÃO: Situações em que o aluno DEVERÁ se matricular na disciplina "GER000 – Elaboração de Trabalho Final": 1) Alunos que já concluíram todos os créditos; 2) Alunos que estão em fase de elaboração do trabalho final com previsão de defesa a partir de 10 de março de 2025; 3) Alunos que desejam matricular-se apenas em disciplinas eletivas de outros Programas de PG da UFMG".

O calendário com a oferta de disciplinas, bem como os dias e horário das aulas estão disponíveis no site http://www.enf.ufmg.br/, menu "Pós-Graduação em Nutrição e Saúde", "Calendário de Oferta de Disciplinas".

# GENTILEZA VERIFICAR NO CALENDÁRIO AS DISCIPLINAS OFERTADAS NO PERÍODO ANTES DE ENVIAR A PROPOSTA DE MATRÍCULA.

| MATRÍCULA 1º SEMESTRE DE 2025                                                 |                    |
|-------------------------------------------------------------------------------|--------------------|
| Etapas                                                                        | Datas              |
| Período para o envio da proposta de matrícula regular e eletiva pelo discente | 20/01 a 24/01/2025 |
| Data-limite para 1ª análise da proposta de matrícula pelo orientador          | 30/01/2025         |
| Data-limite para revisão da proposta de matrícula pelo discente               | 01/02/2025         |
| Data-limite para reavaliação da proposta de matrícula pelo orientador         | 05/02/2025         |
| Data-limite para acerto de matrícula regular pelos alunos de Pós-Graduação    | 05/04/2025         |

### 1) Acesso ao Sistema de Matrícula

Ao entrar no minhaUFMG a tela inicial apresentada é semelhante à mostrada abaixo:

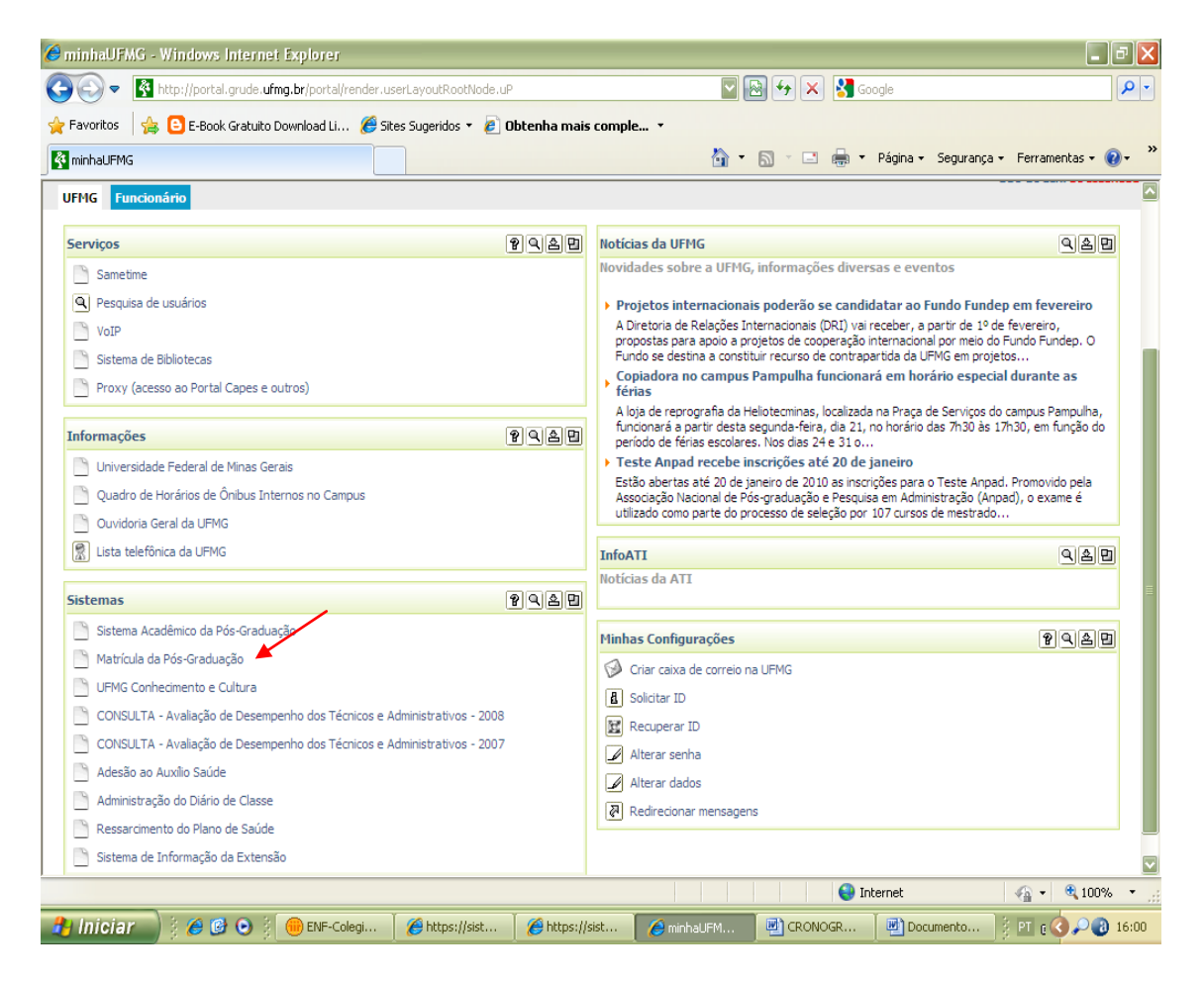

No lado esquerdo da tela, clique no ítem **Matrícula da Pós-graduação** na janela **Sistemas**, para acessar o Sistema de Matrícula da Pós-graduação. A tela inicial do sistema será apresentada.

#### 2) Proposta de Matrícula

#### 2.1 Introdução

Selecione o item **Proposta de matrícula** para elaborar sua proposta de matrícula. A seguinte tela lhe será apresentada.

| Sistem<br>da UFN                       | a <b>Acadêmic</b><br>1G | 0                                                                                                  |                                                                                        |                 | A         |      |
|----------------------------------------|-------------------------|----------------------------------------------------------------------------------------------------|----------------------------------------------------------------------------------------|-----------------|-----------|------|
| Usuario: Cecom Usuario Teste           | 10                      | Sistema Atual                                                                                      | : Matrícula da Pós                                                                     | -Graduação      |           | SAIR |
| Calendário de Matrícula                | Coordenação             | Proposta Matrícula                                                                                 | Relatórios                                                                             | Matrícula       | Ajuda     |      |
|                                        |                         | Dados do aluno Calend                                                                              | ário de Matrícula                                                                      |                 |           |      |
|                                        |                         | Nome : Cecor   Número de Registro : 20096   Curso : GEOG   Vinculação : 2006/   Orientador : Andre | n Usuario Teste 10<br>:59567<br>:RAFIA <i>I</i> M - 1951<br>2<br>: Augusto Rodrigues : | Salgado         |           |      |
|                                        |                         |                                                                                                    |                                                                                        |                 |           |      |
|                                        |                         | Matrícula e                                                                                        | m Atividades Acad                                                                      | micas           |           | «    |
|                                        |                         | Atividades                                                                                         | Acadêmicas Currio                                                                      | ulares          |           | ٠    |
| Tipo/Código                            |                         | Atividade                                                                                          |                                                                                        | Créditos        | Natureza  |      |
| DIP CRT805                             | SENSORIAMENTO           | REMOTO                                                                                             |                                                                                        | 04              | OP        |      |
| DIP GE0817                             | GEOMORFODINAM           |                                                                                                    |                                                                                        | 04              | OP        |      |
| DIP GE0849                             | TOPICOS ESPECIA         | IS IV                                                                                              |                                                                                        | 04              | OP        |      |
| DIP GE0853                             | METODOS QUANTI          | TATIVOS EM GEOGRAFI/                                                                               | v                                                                                      | 04              | OP        |      |
| DIP GE0859                             | PLANEJAMENTO E          | GESTAO URBANO-AMBIE                                                                                | NTAL                                                                                   | 04              | OP        |      |
| DIP GE0866                             | GEOQUIMICA DE C         | OBERTURAS SUPERFICIA                                                                               | 415                                                                                    | 04              | OP        |      |
|                                        | TRABALHO ORIENT         | ADO                                                                                                |                                                                                        | 03              | OP        |      |
| DIP GE0876                             |                         | 1100                                                                                               |                                                                                        |                 |           |      |
| DIP GE0876<br>DIP GE0878               | ESTAGIO DOCENTI         | SUPERVISIONADO II                                                                                  |                                                                                        | 04              | OP        |      |
| DIP GE0876<br>DIP GE0878<br>ETF GER000 | ESTAGIO DOCENTE         | SUPERVISIONADO II                                                                                  |                                                                                        | 04<br>0         | OP<br>DIP |      |
| DIP GE0876<br>DIP GE0878<br>ETF GER000 | ESTAGIO DOCENTI         | SUPERVISIONADO II<br>Atividad                                                                      | es Acadêmicas Elei                                                                     | 04<br>0<br>ivas | OP<br>DIP |      |
| DIP GE0876<br>DIP GE0878<br>ETF GER000 | ESTAGIO DOCENTI         | SUPERVISIONADO II<br>Atividad<br>Histór                                                            | es Acadêmicas Elei<br>ico Escolar do alun                                              | 04<br>0<br>ivas | OP<br>DIP | ×    |

### 2.2 Elaborando a Proposta de Matrícula

- a) No quadro Atividades acadêmicas curriculares, clique uma vez no nome ou no código de uma das atividades acadêmicas de seu interesse. As informações das turmas disponíveis para a atividade acadêmica selecionada serão mostradas.
- b) Selecione a turma desejada clicando no botão "Seta para cima" correspondente, na coluna Selecionar. A turma selecionada será incluída na sua proposta de matrícula.
- c) Repita o procedimento descrito acima para todas as atividades do seu curso que deseja incluir na Proposta de Matrícula.
- d) Caso deseje matricular-se em alguma atividade acadêmica de outro programa da UFMG, abra o quadro Atividades Acadêmicas Eletivas. Selecione o programa de pós-graduação que está ofertando a atividade desejada, clicando com o mouse no símbolo "seta para baixo" do campo Escolha um Ofertante, como mostra a figura a seguir.

|                 | Atividades Acadêmicas I          | Eletivas |          |
|-----------------|----------------------------------|----------|----------|
| Escolha um Ofer | tante                            |          |          |
| 041921 - IC     | GC - GEOLOGIA/MD                 | *        |          |
| Tipo/Código     | Atividade                        | Créditos | Natureza |
| DIP GEL899      | ESTUDOS SUPERVISIONADOS          | 06       | DIP      |
| DIP GEL905      | GEOTECTONICA                     | 03       | DIP      |
| DIP GEL906      | GEOCRONOLOGIA E EVOLUCAO CRUSTAL | 03       | DIP      |
| DIP GEL918      | TOPICOS ESPECIAIS III            | 03       | DIP      |

e) Clique uma vez no nome ou no código da atividade acadêmica de seu interesse. As informações das turmas disponíveis para a atividade selecionada serão mostradas.

f) Selecione a turma desejada clicando no botão "seta para cima" correspondente, na coluna **Selecionar**. A turma selecionada será incluída na sua proposta de matrícula.

g) Caso queira excluir uma atividade da sua proposta, clique no símbolo "X" na coluna **Excluir**.

h) Ao término da elaboração de sua proposta de matrícula, inclua uma justificativa da escolha das atividades acadêmicas para ser avaliada pelo orientador. Um exemplo é mostrado abaixo:

| Tipo/Código Nomo                                    |          |       |      |                                                                            |                    |         |         |
|-----------------------------------------------------|----------|-------|------|----------------------------------------------------------------------------|--------------------|---------|---------|
| npo/coulgo nome                                     | Natureza |       |      | Turmas                                                                     |                    |         | Situaçã |
|                                                     |          | Turma | Тіро | Horários                                                                   | Vagas<br>ofertadas | Excluir |         |
| DIP GEO849 TOPICOS ESPECIAIS IV                     | OP       |       |      | Semana 1 a 18 : SEG. , 08:00<br>às 12:00                                   |                    |         | ✓       |
|                                                     |          | D     | Т    | Nome : Produção do espaço no<br>campo brasileiro e conflitos<br>ambientais | 20                 | ×       |         |
|                                                     |          | Turma | Тіро | Horários                                                                   | Vagas<br>ofertadas | Excluir |         |
| DIP GE0859 PLANEJAMENTO E GESTA<br>URBANO-AMBIENTAL | O OP     | U     | т    | Semana 1 a 18 : TER. , 08:00<br>às 12:00                                   | 20                 | ×       | ~       |
|                                                     |          | Turma | Tipo | Horários                                                                   | Vagas              | Excluir |         |

| Justificativa do aluno                                                         |
|--------------------------------------------------------------------------------|
| A disciplina Tópicos Especiais IV está<br>relacionada ao meu tema de pesquisa. |
| Enviar Cancelar                                                                |

i) Clique no botão "Enviar" para submeter a proposta de matrícula ao seu orientador. A mensagem de situação será modificada, indicando que a proposta está sob análise do orientador.

SITUAÇÃO: PROPOSTA DE MATRÍCULA ENVIADA COM SUCESSO. SUA PROPOSTA AINDA ESTÁ SUJEITA A ALTERAÇÕES PELO ORIENTADOR. CONSULTE O CALENDÁRIO DE MATRÍCULA DO SEU CURSO.

### 2.2.1 Observações

a) O botão "Apagar" apaga todas as atividade presentes na sua proposta de matrícula. Use este recurso apenas se desejar reiniciar sua proposta da etapa inicial.

b) Durante a formulação da proposta de matrícula o sistema apresenta mensagens indicando possíveis inconsistências na sua proposta. A existência de inconsistências na proposta de matrícula não impede seu envio ao orientador, que será devidamente alertado.

c) Após o envio da proposta de matrícula para o orientador não é mais possível editá-la. Só será possível modificá-la se o orientador solicitar alterações na proposta.

#### 3 Revisão da Proposta de Matrícula

#### 3.1 Introdução

Caso o orientador aceite a proposta de matrícula sem alterações, ela será enviada para a secretaria do curso para efetivação da matrícula. O aluno receberá uma mensagem no endereço cadastrado no minhaUFMG com esta informação. Ao acessar novamente o sistema de matrícula, o aluno verificará que a situação da sua proposta de matrícula foi alterada para:

SITUAÇÃO: PROPOSTA ENCAMINHADA PARA A SECRETARIA COM SUCESSO. AGUARDE A EFETIVAÇÃO DA MATRÍCULA DO CURSO PARA EMISSÃO DO COMPROVANTE.

Caso o orientador não aprove integralmente a proposta, o aluno será informado através de mensagem enviada ao endereço cadastrado no minhaUFMG. Neste caso, o aluno deverá acessar novamente o Sistema de matrícula e revisar a proposta. Ao acessar novamente o sistema de matrícula, o aluno verificará que a situação da sua proposta de matrícula foi alterada para:

SITUAÇÃO: AGUARDANDO CORREÇÕES DO ORIENTANDO. MODIFIQUE ABAIXO A SUA PROPOSTA, SE JULGAR NECESSÁRIO.

# O sistema permite uma única revisão da proposta. Portanto, caso julgue necessário, o aluno deve fazer contato pessoalmente com o orientador.

| Tipo/Có    | igo Nome Natureza Turmas Observaçõe           |     |          |      |                                                                            |                    |          | Observações |          |
|------------|-----------------------------------------------|-----|----------|------|----------------------------------------------------------------------------|--------------------|----------|-------------|----------|
|            |                                               |     | Turma    | Tipo | Horários                                                                   | Vagas<br>ofertadas | Excluir  | Situação    |          |
| DIP EFI    | 32 TOPICOS ESPECIAIS EM LAZER I               | OB  |          |      | Semana 3 a 3 : TER. , 14:00 às 16:30                                       | 20                 | ×        |             | <        |
|            |                                               |     | Ð        | т    | Nome : Lazer e pensamento complexo.<br>Eletiva (programa EEFFTO - LAZER M) |                    |          | € <b>₽</b>  |          |
|            |                                               |     | Turma    | Tipo | Horários                                                                   | Vagas<br>ofertadas | Excluir  | Situação    |          |
| DIP EFI    | 23 LAZER, INTERDISCIPLINARIDADE E<br>PESQUISA | OB  |          |      | Semana 3 a 3 : TER. , 08:00 às 12:00                                       |                    |          |             | <        |
|            |                                               |     |          | Т    | Eletiva (programa EEFFTO - LAZER M)                                        | 14                 | ×        |             |          |
| DIP GEO817 | 917 GEOMORFODINAMICA CENOZOICA                | OP  | Turma    | Τίρο | Horários                                                                   | Vagas<br>ofertadas | Excluir  | Situação    | <i>→</i> |
|            |                                               |     | U        | т    |                                                                            | 200                | ×        | 6           |          |
|            |                                               |     | Turma    | Τίρο | Horários                                                                   | Vagas<br>ofertadas | Excluir  | Situação    |          |
| DIP GEO    | 0849 TOPICOS ESPECIAIS IV                     | OP  | в        | т    | Semana 1 a 18 : SEX. , 14:00 às 18:00                                      |                    |          | × 🦻         | ✓        |
|            |                                               |     |          |      | Nome : Breves leituras sobre ciência:<br>buscando notas em Gonçalo Tavares | 200                | <u> </u> |             |          |
| ETF GEF    | 000 ELABORACAO DE TRABALHO FINA               | LOB | Turma    | Τίρο | Horários                                                                   | Vagas<br>ofertadas | Excluir  | Situação    | ✓        |
|            |                                               |     |          | ETF  |                                                                            |                    | ×        | ۵           |          |
|            |                                               |     |          |      |                                                                            |                    |          |             |          |
|            |                                               | _   |          |      | Justificativa do aluno                                                     |                    |          |             |          |
|            |                                               | ju  | ustifica | tiva |                                                                            |                    |          |             |          |
|            |                                               |     |          |      |                                                                            |                    |          |             |          |
|            |                                               |     |          |      |                                                                            |                    |          |             |          |

O quadro abaixo mostra um exemplo de uma proposta a ser revisada.

As disciplinas aprovadas não podem mais ser excluídas da proposta.

#### 3.2 Revisão da Proposta

a) Leia os comentários enviados pelo orientador na janela Mensagem do Orientador.

b) Caso o discente acate as sugestões feitas pelo orientador, basta clicar em "ENVIAR" para enviar a proposta de matrícula diretamente à secretaria para efetivação.

c) Inclua ou exclua atividades da proposta de matrícula seguindo os mesmos procedimentos utilizados na formulação da primeira proposta.

d) No campo **Justificativa do aluno**, inclua uma nova justificativa para as alterações efetuadas, para ser apreciada pelo orientador.

e) Ao terminar a revisão, clique em "Enviar" para enviar a proposta revisada ao orientador.

f) A situação da proposta de matrícula será alterada para:

SITUAÇÃO: PROPOSTA DE MATRÍCULA ENVIADA COM SUCESSO. SUA PROPOSTA AINDA ESTÁ SUJEITA A ALTERAÇÕES PELO ORIENTADOR E SERÁ ENCAMINHADA DIRETAMENTE À SECRETARIA.

## 3.2.1 Observações

a) Durante a revisão, para desfazer todas as alterações e voltar à versão da proposta de matrícula como revisada pelo orientador, clique em "Desfazer alterações".

b) Quando a matrícula for efetivada pela secretaria, o discente receberá uma mensagem e poderá entrar novamente no sistema de matrícula para emitir um comprovante de matrícula.